## Initiation

First thing you should see is player channel # 1

The default channels are set to the specific multicast IP addresses and port numbers, you can find this list on page 5

The list can be modified for different settings such as UDP/ RT/ RTSP /HLS unicast and multicast streams Multicast IP streams setup can be done one of two ways.

Manually - setting the incoming multicast IP address and port numbers using your USB keyboard
 File - Uploading the file.

### Setting Up Set-Up Box for Multicast- Manually

- 1. Press the D Button on the remote. It's below the **TV Control** options.
- 2. Toggle to **TV Player** and press **"OK"** on remote.
- 3. You will see 4 options:
- Live Tv
- APPs
- TV Config
- Settings
- 4. Toggle to **TV Config** and Press "OK". Input default Password is 123456.
- 5. Select any feed and press "OK"

6. You can name the feed and you can enter the Multicast address and Port Number. For Example: *udp://224.2.2.10002*. Press OK.

7. The back arrow will return you to the **Main Menu**. Select **Live TV** to view streams.

### Setting Up Set-Up Box for Multicast – From File

These are instructions on how to import data from a file on the USB drive. An example text file named "programs.txt" is attached for editing. (You can modify this attached list according to your required multicast streams and port numbers.)

- 1. Press Esc.
- 2. Navigate to TV Config.
- 3. Enter the password: 123456 and Press "OK".
- 4. Select "Import Program."
- 5. Choose the general USB drive.
- 6. Click on the ".txt" file.
- 7. Open the selected file.
- 8. Press "Open".
- 9. Go to Live TV.

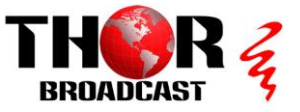

## **Remote Control Settings**

Picture below is a learning IR remote control which can simultaneously control TV set and STB.

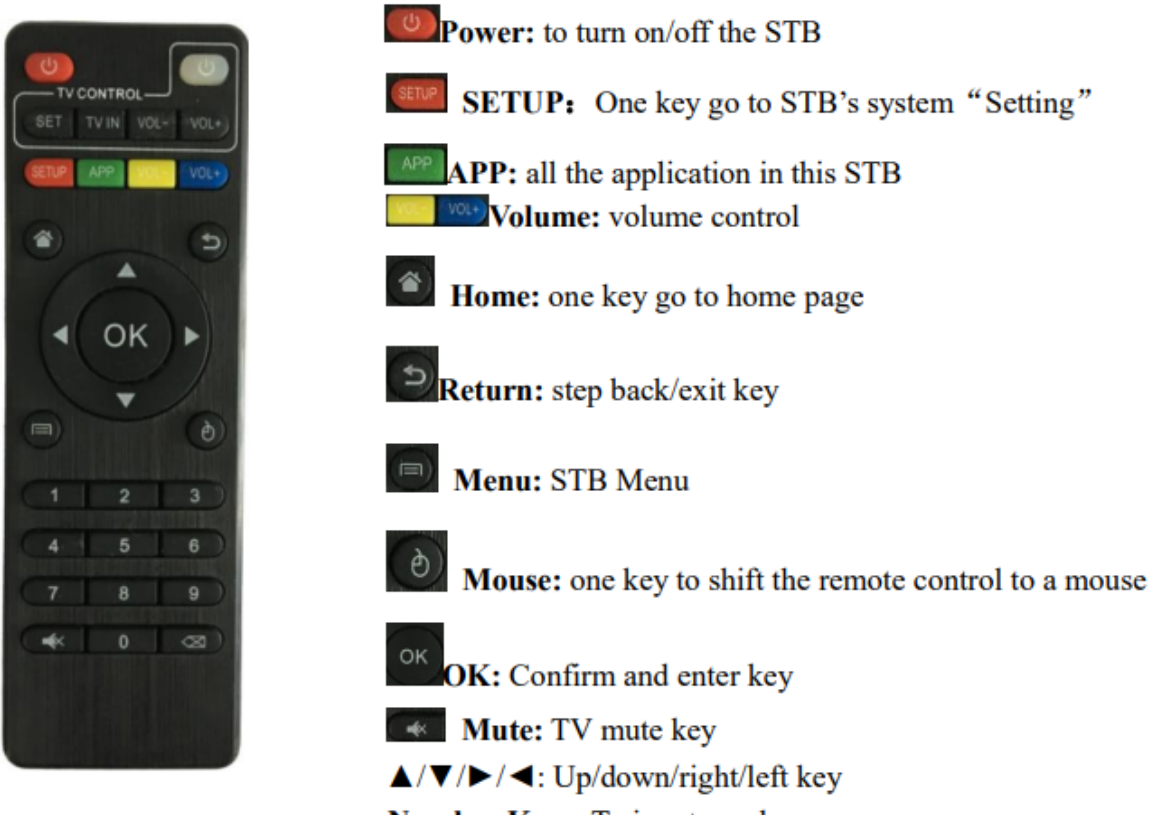

Number Keys: To input numbers

TV Control Area Intro: (It takes effect after learning the key in TV remote control)

**Power**: to turn on/off the TV set/learning key

SET SET: learning key

TVIN TV IN: shift to live programs

**VOL- VOL- Volume:** to control the volume of TV

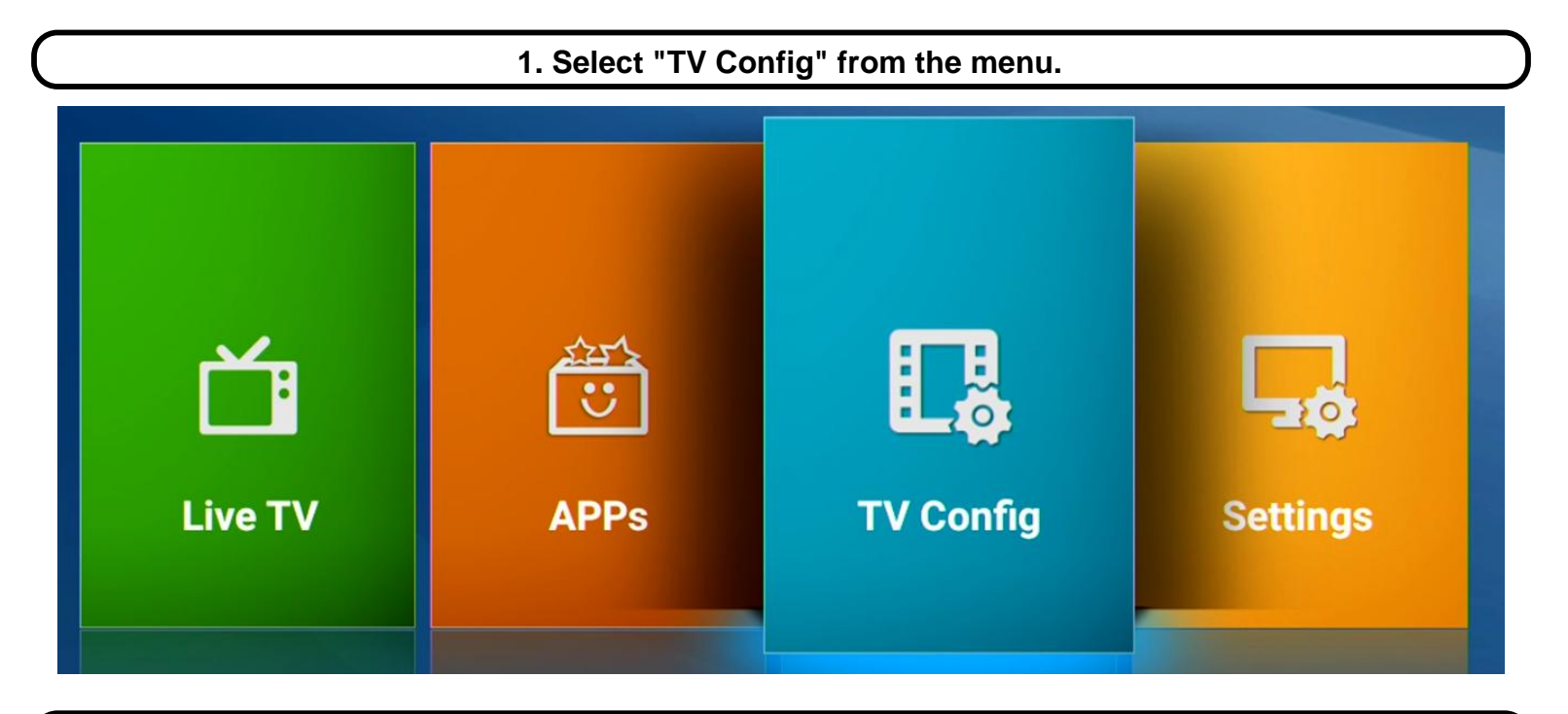

2. Enter the password "123456." Then press OK on remote.

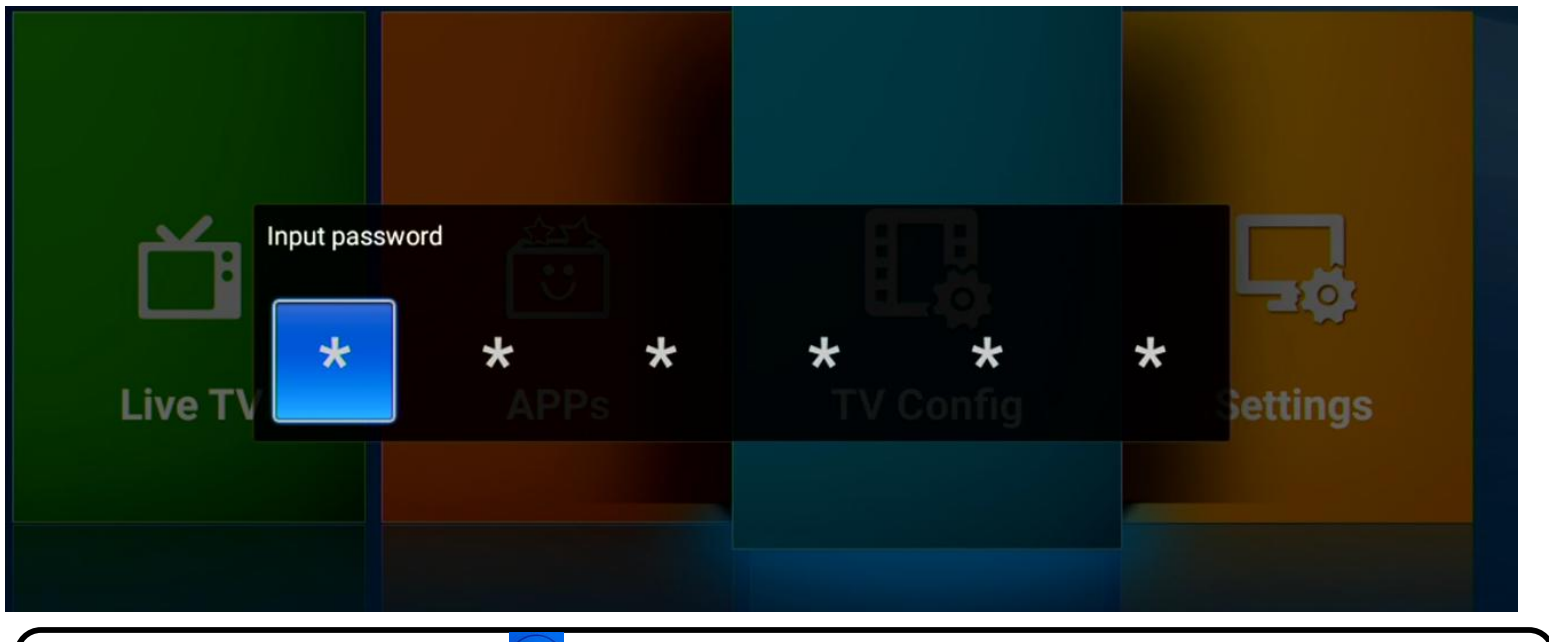

3. Click on the remote to enter the editing mode.

| 2 TV Player    |         |       |        |        |                   |                 |                  |  |  |  |  |
|----------------|---------|-------|--------|--------|-------------------|-----------------|------------------|--|--|--|--|
| Continue Play. |         | Add   | Import | Delete | Delete All        | Change password | Set IGMP Version |  |  |  |  |
|                | 1.Chanr | nel 1 |        | udp:   | //224.2.2.2:10002 |                 | 🥖 click to edit  |  |  |  |  |
|                | 2.Chanr | nel 2 |        | udp:,  | //224.2.2.4:10004 |                 | 🥖 click to edit  |  |  |  |  |
|                | 3.Chanr | nel 3 |        | udp:   | //224.2.2.6:10006 |                 | 🥖 click to edit  |  |  |  |  |

4. Assign a name to the channel, e.g., "Channel 1." 5. Press "NEXT" to modify the UDP address.

6. Manually adjust the UDP settings, e.g., udp://224.2.2.210002.

7. Upon completion, click the back arrow on the remote to close the keyboard pop-up.

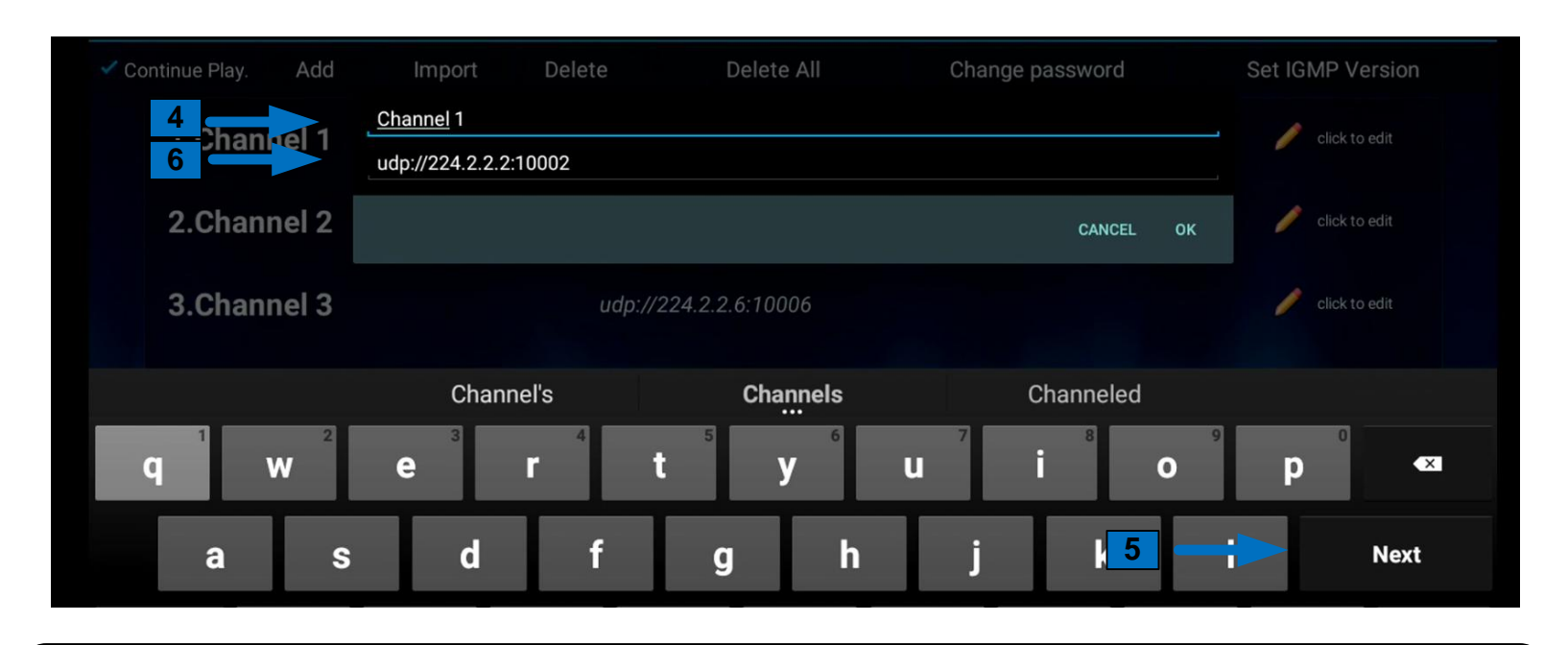

8. Then utilize the **>** arrow on the remote to navigate to "OK" on the screen.

| Import          | Delete | Delete All | Change password |
|-----------------|--------|------------|-----------------|
| Channel 1       |        |            |                 |
| udp://224.2.2.2 | :10002 |            |                 |
|                 |        |            | 8               |
|                 |        |            | CANCEL OK       |
|                 |        |            |                 |

9. Press the "HOME" button on the remote to get back to main menu. Select Live TV to view streams.

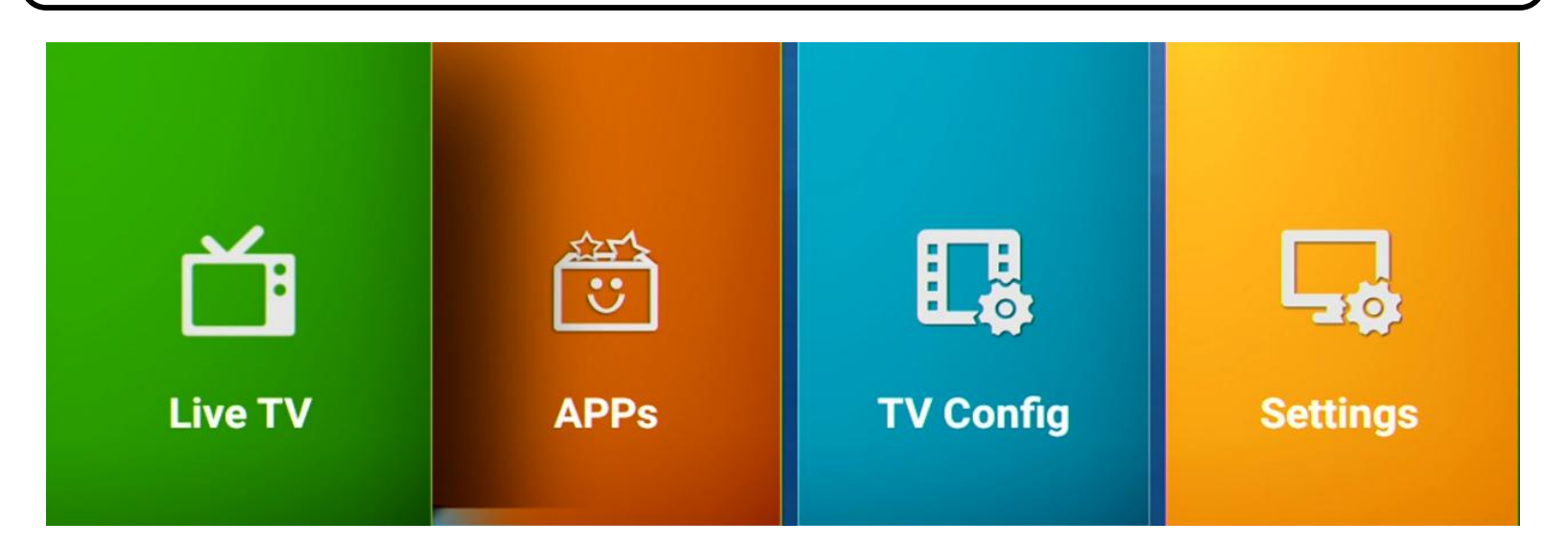

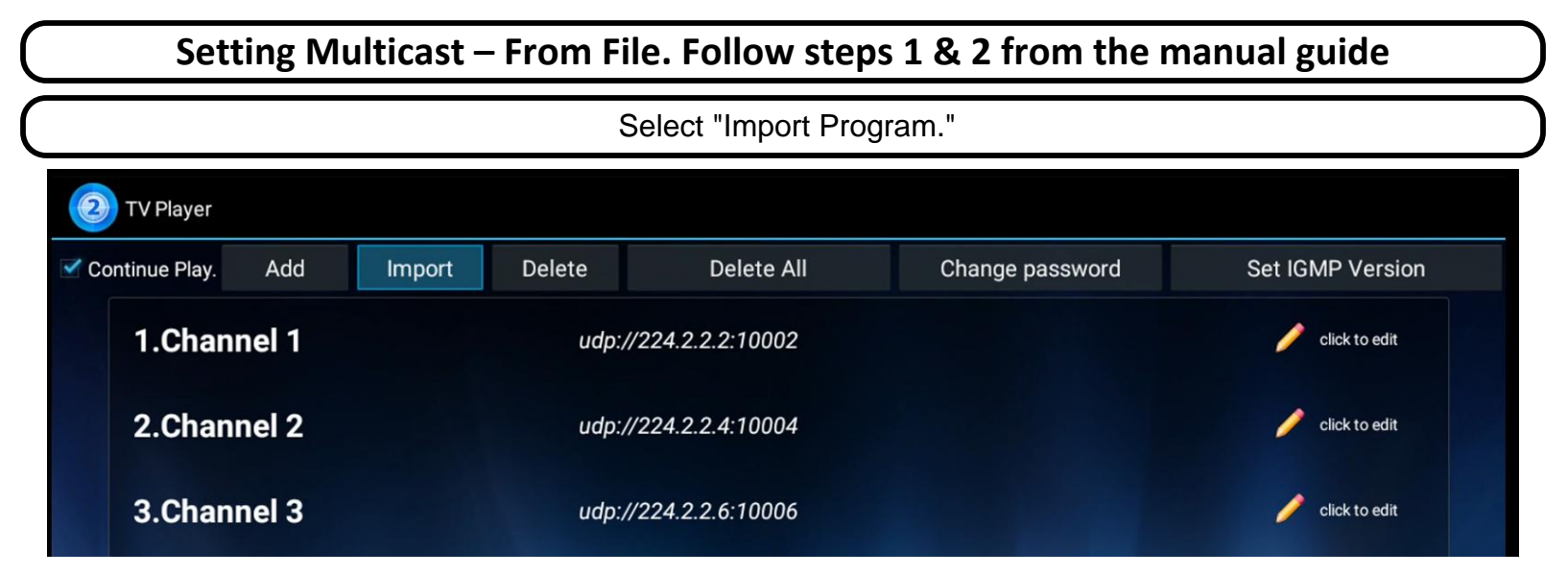

Choose the general USB drive. Then click on the ".txt" file. Open the selected file.

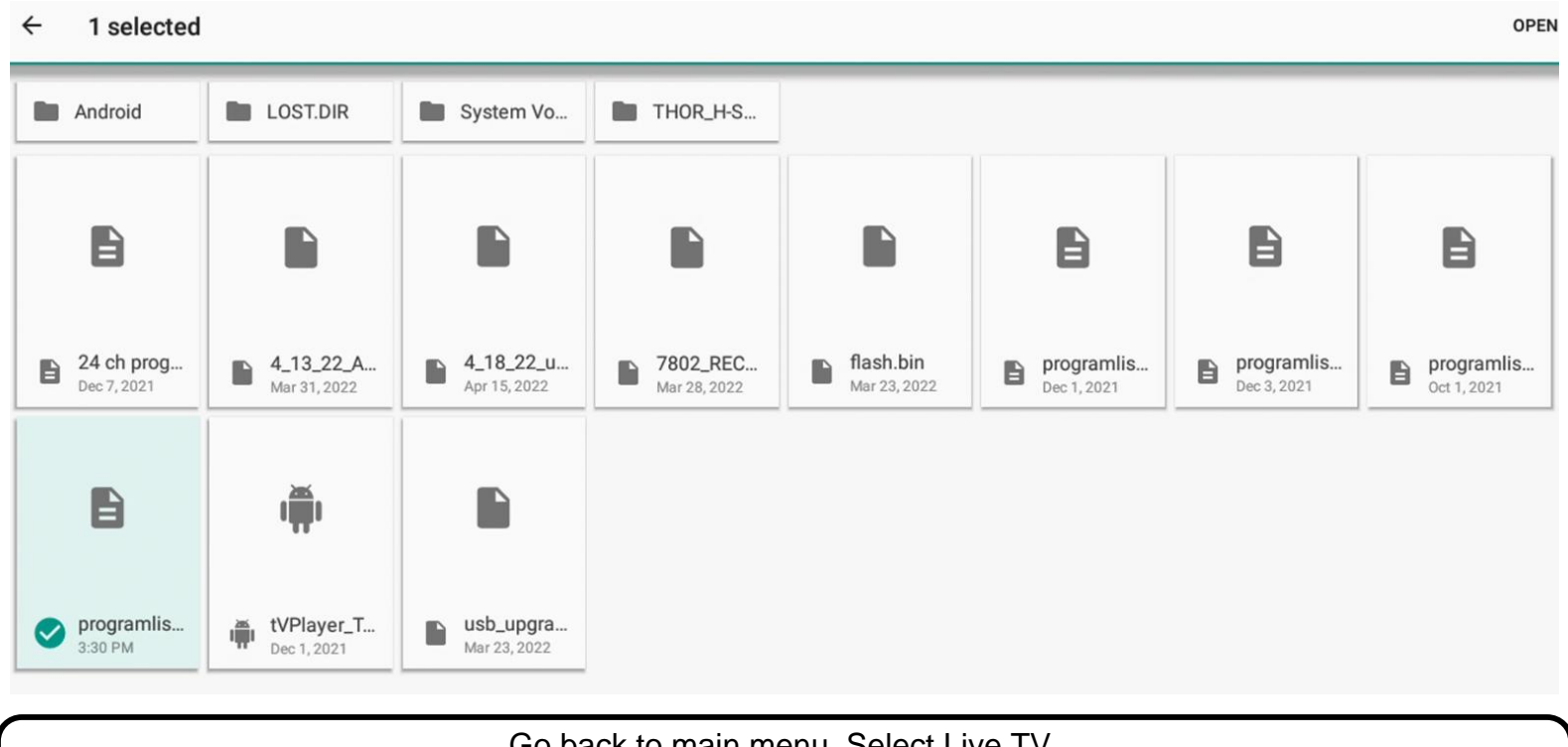

#### Go back to main menu. Select Live TV.

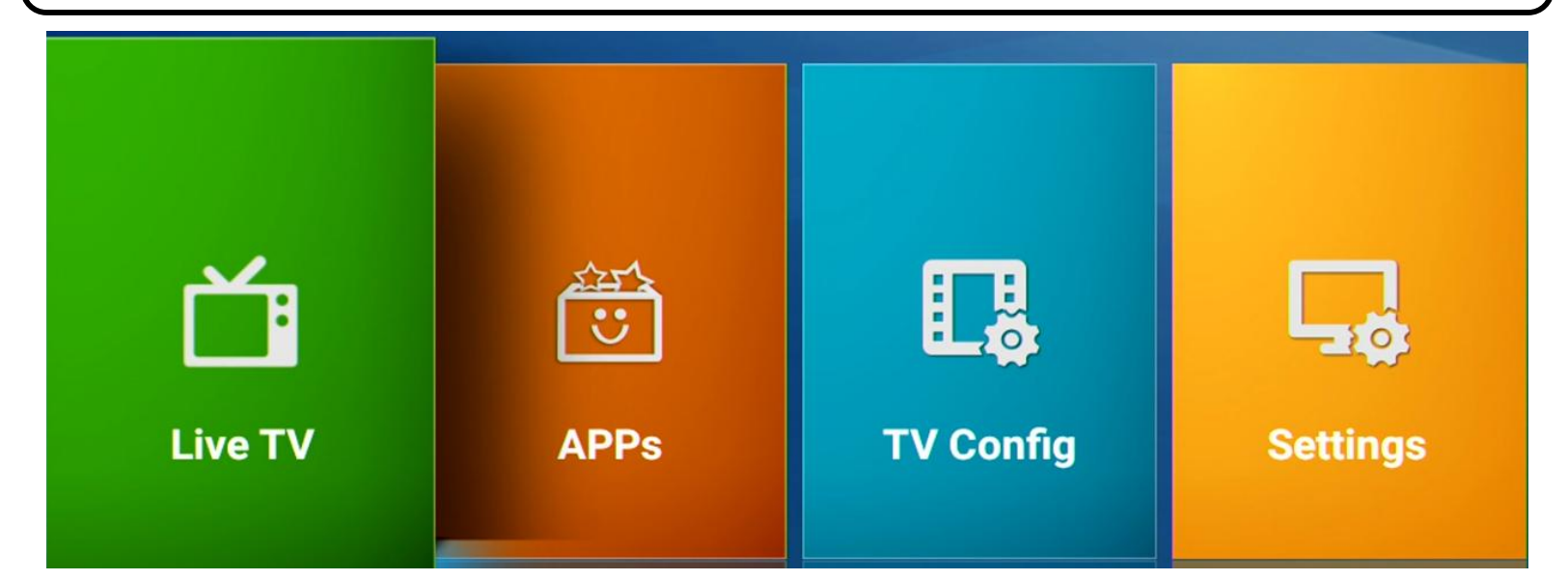

# **Specifications**

|          | CDU            | RK3229, 28nm Quad core Cortex A7, High cost performance 4K OTT Box |  |  |
|----------|----------------|--------------------------------------------------------------------|--|--|
|          | СРО            | solution                                                           |  |  |
|          | GPU            | ARM Mali-400 GPU                                                   |  |  |
|          |                | Including an HDMI 2.0 for HDMI 2.0 for 4K YUV420@60Hz with HDCP    |  |  |
|          | HDMI           | 1.4/2.2                                                            |  |  |
|          |                | Support 4K 10-bit H.265/H.264/VP9 video playback and display       |  |  |
| Hardware | Memory         | 1GB DDRIII                                                         |  |  |
|          | Flash          | 8GB Nand Flash                                                     |  |  |
|          | Wi-Fi          | 2.4G, 802.11 b/g/n,                                                |  |  |
|          |                | Ethernet GMAC 10/100/100M Ethernet controller                      |  |  |
|          | Wired network  | Support 10/100/1000 data transfer rate and RGMII interface         |  |  |
|          |                | Support 10/100Mbps data transfer rate and RGMII interface          |  |  |
|          | IR             | Infra Remote control                                               |  |  |
|          | Power Supply   | DC input 5V/2A                                                     |  |  |
| Software | OS Android 7.1 |                                                                    |  |  |
|          | 3D             | Hardware 3D graphics acceleration                                  |  |  |
|          |                | 4K VP9 Video decoder, 4K 10-bits H.265/H.264 video decoder         |  |  |
|          |                | 1080P other video decoders (VC-1, MPEG-1/2/4, VP6/8)               |  |  |
|          |                | Support conversion from BT.2020 to Rec.709/Rec.601                 |  |  |
|          |                | Video post processor: de-interlace                                 |  |  |
|          |                | H.263/H.264 2160P@ 24fps                                           |  |  |
|          |                | VC-1 ,MPEG - 1 1080p @ 60fps                                       |  |  |
|          | Video decoding | MPEG- 2 2160P @ 24fps                                              |  |  |
|          |                | MPEG-4 1080P @ 60fps                                               |  |  |
|          |                | AVS 1080p @ 60fps                                                  |  |  |
|          |                | MVC 2160P @ 24fps                                                  |  |  |
|          |                | WMV,3GP,MKV,ASF,3G2M4V,MJPEG,RV8,RV9,RV10 1080P@60fps              |  |  |
|          |                | Support HEVC decoder                                               |  |  |
|          |                | Support Main/Main10 HEVC/H.265 decoder, 4K @ 60FPS                 |  |  |
|          |                | Support 4096x2304 resolution                                       |  |  |
|          |                | Support HDMI 720P-2160P FUII 3D HD( 2160P, 3840 * 2160 ), 4K+2 K   |  |  |

# **Specifications**

| Support flash11.1                                                                       |      |
|-----------------------------------------------------------------------------------------|------|
| Support Hash11.1                                                                        |      |
| Video Decoder<br>format H.264,H.265,VP8,MVC(1080P)                                      |      |
| Video format Supports DIVD/DIVX/REAL8 / 9 / 10, RV, RM, RMVB, PMP, FLV, MP4, N          | 44V, |
| VOB, VP6, VP8 2160P @ 24fps                                                             |      |
| Software Supports MP1, MP2, MP3, WMA, OGG, AAC, M4A, FLAC, APE, AMR,                    | RA,  |
| WAV, etc                                                                                |      |
| Picture format Supports JPG, JPEG, BMP, GIF, PNG, JFIF etc Resolution 8192x8192         |      |
| HDD file system FAT16 / FAT32 / NTFS                                                    |      |
| Support Subtitle SRT, SMI, SUB, SSA, IDX+USB                                            |      |
| XBMC/KODI Support                                                                       |      |
| DRM Widewine Level1, DRM PlayReady ,Verimatrix, built in Trustzone,                     |      |
| HDCP 2.2/1.4                                                                            |      |
| Support language Chinese, English, Germany, Japanese, Korea etc. multilateral languages |      |
| 1*HDMI 2.0 Built-in HDMI 2.0 transmitter including both controller and PHY with CEC     | and  |
| HDCP, 4K @ 60FPS max resolution output                                                  |      |
| 1* SD Card to 64GB                                                                      |      |
| 4*USB HOST 2High speed USB 2.0, support USB DISK and USB HDD                            |      |
| 1*SPDIF SPDIF output                                                                    |      |
| 1*RJ45 Ethernet:10/100M, standard RJ-45                                                 |      |
| Stream In/Out 1*Power input 5V/2A                                                       |      |
| Gift box                                                                                |      |
| Power charger adapter                                                                   |      |
| Accessories HDMI cable (optional)                                                       |      |
| IR remote control (optional)                                                            |      |
| User's Manual                                                                           |      |
| Online Browse all video websites, support Netflix, Hulu, Flixster, voutube etc.         |      |
| Apps Apps download freely form android market, amazon appstore etc                      |      |
| Medium Local Media playback, support HDD, U disk, SD card                               |      |
| Applications Talk online Support SKYPE video call, MSN, facebook, twitter, OO_etc       |      |
| Support Wi-Fi Hotspot, could be as a wireless router                                    |      |
| Others<br>Support DLNA, Google TV Remote, LAN, 3D Movie, Email, office suit etc         |      |
| Dimension 118*118*25 mm                                                                 |      |
| Packing<br>Approx weight 400g                                                           |      |

## **Troubleshooting Guide**

1) The decoder does not display any video; it shows a black screen with the Channel #.

2) Check the incoming video multicast IP address using an external PO and VLC player. For example, use udp://224.2.2:10002.

- If the stream plays correctly on VLC, double-check if the correct multicast IP address is programmed on the STB.

To confirm the correct multicast IP address, follow these steps:

- a. Press the back key twice.
- b. Go to the TV Config screen and press OK.
- c. Input the password 123456 and press OK.
- d. The channel should be displayed, and it should match the 1st channel.
- e. Ensure your IP matches UPD; you can edit it or upload it from the file.
- f. Once confirmed, press the back button once.
- g. Go to settings, enter the password 123456, and press OK.
- Now, scroll down to more:
  - Ethernet
    - Make sure the STB Ethernet IP mode is set to DHCP.
    - Confirm it has received the proper IP address/network IP address.
    - If the address shows 0000, it means the STB is not connected to a DHCP-enabled router and didn't receive an IP address.
    - If the address is confirmed, press the arrow twice to go to the screen.
    - Select Live TV; if everything is confirmed, you should see the video.

Also, please ensure that the network switches are in order to receive multicast; they must have the IGMP protocol enabled to properly manage multicast streams.

## Default Channel List; txt file.

<programlist>

<program name="Channel 1" url="udp://224.2.2.2:10002" /> <program name="Channel 2" url="udp://224.2.2.4:10004" /> <program name="Channel 3" url="udp://224.2.2.6:10006" /> <program name="Channel 4" url="udp://224.2.2.8:10008" /> <program name="Channel 5" url="udp://224.2.2.10:10010" /> <program name="Channel 6" url="udp://224.2.2.12:10012" /> <program name="Channel 7" url="udp://224.2.2.14:10014" /> <program name="Channel 8" url="udp://224.2.2.16:10016" /> <program name="Channel 9" url="udp://224.2.2.18:10018" /> <program name="Channel 10" url="udp://224.2.2.20:10020" /> <program name="Channel 11" url="udp://224.2.2.22:10022" /> <program name="Channel 12" url="udp://224.2.2.24:10024" /> <program name="Channel 13" url="udp://224.2.2.26:10026" /> <program name="Channel 14" url="udp://224.2.2.28:10028" /> <program name="Channel 15" url="udp://224.2.2.30:10030" /> <program name="Channel 16" url="udp://224.2.2.32:10032" /> <program name="Channel 17" url="udp://224.2.2.34:10034" /> <program name="Channel 18" url="udp://224.2.2.36:10036" /> <program name="Channel 19" url="udp://224.2.2.38:10038" /> <program name="Channel 20" url="udp://224.2.2.40:10040" /> <program name="Channel 21" url="udp://224.2.2.42:10042" /> <program name="Channel 22" url="udp://224.2.2.44:10044" /> <program name="Channel 23" url="udp://224.2.2.46:10046" /> <program name="Channel 24" url="udp://224.2.2.48:10048" />